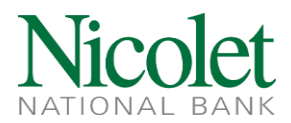

# **New Domestic Wire**

Step 1: Navigate to <u>www.nicoletbank.com</u>. Click the Login button at the top right.

Step 2: Log in to Business Online (Treasury Management) using the Access ID and Password.

Step 3: Click the Payments and Transfers button, then click on Wire.

| HOME ACCOUNTS PAYMENTS & TRANSFERS                                                                                                    | psits ADI                                                                                                    | MINISTRATION                      |
|----------------------------------------------------------------------------------------------------|----------------------------------------------------------------------------------------------------|-----------------------------------|
| Payments & Transfers                                                                                                    |                                                                                                    |                                   |
| Wire Select Wire Transfer Criteria                                                                                                    |                                                                                                    |                                   |
| Inquire Wire Transfer     Change Wire Transfer     New Wire Transfer     New Wire Transfer     New Wire Transfer     Review Wire Transfer     Wire Transfer Template     Review Wire Transfer Template     Foreign Exchange Contract     Multiple Wire Transfer Using Template | Transfer Type:<br>Transfer Description:<br>Date Range:<br>Amount Range:<br>Claim Namae:<br>Reference Number:<br>Wire Number: | Outgoing V<br>04/28/2021 To To To |
|                                                                                                    | Submit                                                                                                    |                                   |

Step 4: Select New Wire Transfer, Wire Type: Domestic and they click on submit.

Step 5: Fill in all the fields that have an \*

|                               |                                |                         |                | 🛛 🖉 😸 🔞 |
|-------------------------------|--------------------------------|-------------------------|----------------|---------|
| * Transfer Description:       |                                | Recurring Frequency:    |                | None    |
| * Transfer Start Date:        |                                |                         |                |         |
| * Amount:                     |                                | * From Account:         | Select Account | ~       |
| Tax Identification Number:    | * Nicolet ACH MG [XXX-XX-3333] |                         |                |         |
| Beneficiary                   |                                |                         |                |         |
| * Identification Type:        | DDA Account Number             | Message To Beneficiary: |                |         |
| * Identification Number:      |                                |                         |                |         |
| * Name:                       |                                |                         |                |         |
| Address:                      |                                |                         |                |         |
|                               |                                |                         |                |         |
|                               |                                |                         |                |         |
| Beneficiary Institution       |                                |                         |                |         |
| * Identification Type:        | Fed Routing Number             | * Name:                 |                |         |
| * Identification Number:      |                                | Address:                |                |         |
|                               |                                |                         |                |         |
|                               |                                |                         |                |         |
| Receiving Institution         |                                |                         |                |         |
| * Routing/Transit number:     |                                |                         |                |         |
| Institution Name:             |                                |                         |                |         |
| (* Indicates Required Fields) |                                |                         |                |         |
|                               | Save Proce                     | ess Cancel              |                |         |

Have questions or need further clarification?

Email treasurymanagement@nicoletbank.com or call the Treasury Management team at 855.451.4793

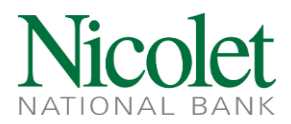

## **First Section:**

Transfer Description: Description of wire (ex: Wire to Beneficiary's Name)

Transfer Start Date: Effective date of the wire

Amount: Amount of wire

From Account: Select the account funds should be withdrawn from, using the drop down menu

## Second Section:

Identification Number: Beneficiary's account number

Name/Address: Beneficiary's name and address

Message to Beneficiary: This field is not required, but can be used to provide the beneficiary additional information (ex: reference number, invoice number)

## **Third Section:**

Identification Number: Beneficiary's routing number, once it has been typed in click on the binoculars next to the box and this will pre-fill the Bank Name and address in this section and it will also pre-fill the Routing/Transit number and Institution Name in the Fourth Section (Receiving Institution).

| New Domestic Wire Using - Wire to Donald Duck |                               |                         | 8 8                   | 0 |
|-----------------------------------------------|-------------------------------|-------------------------|-----------------------|---|
| * Transfer Description:                       | Wire to Donald Duck           | Recurring Frequency:    | None                  | v |
| * Trassier Start Date:                        | 04/26/2017                    |                         |                       |   |
| * Amount                                      | 25.00                         | * From Account:         | CHOCOLATE FACTORY     | × |
| Tax Mentification Number:                     | Nicolet ACH MGR [DOX-XX-3333] |                         |                       |   |
| Beneficiary                                   |                               |                         |                       |   |
| * Identification Type:                        | DDA Account Number            | Message To Beneficiary: | Invoice 323           |   |
| * Identification Number:                      | 123456789                     |                         |                       |   |
| *Name                                         | Donald Duck                   |                         |                       |   |
| Address:                                      | 123 Disneyland Lane           |                         |                       |   |
|                                               | Orlando, FL 12345             |                         |                       |   |
|                                               |                               |                         |                       |   |
| Beneficiary Institution                       |                               |                         |                       |   |
| *Identification Type                          | Fed Routing Number            | *Name                   | NICOLET NATIONAL BANK |   |
| *Identification Number:                       | 075917937                     | Address:                |                       | _ |
|                                               |                               |                         | GREEN BAY WI          | - |
|                                               |                               |                         |                       | - |
| Receiving Institution                         |                               |                         |                       |   |
| * Rooting Transit number:                     | 075917937                     |                         |                       |   |
| Institution Name:                             | NICOLET NATL BANK             |                         |                       |   |
| (* Indicates Required Fields)                 | Satte                         | ocess Cancel            |                       |   |

Step 5: Review all the information is accurate, they click **Process** at the bottom of the page

Have questions or need further clarification?

Email treasurymanagement@nicoletbank.com or call the Treasury Management team at 855.451.4793

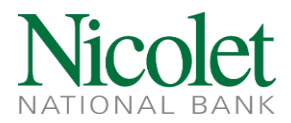

Step 6: Once the wire has been processed, the system will provide a yellow "warning" page, letting you know the wire has been received by the bank. You can print the conformation page for your records and then click done.

# The following warning(s) occurred: TEST WIRE - PLEASE DELETE is pending client review.

User Limit Exceptions

This transfer requires approval because all wires have been configured for review For the Wire transfer to continue processing, 1 approval is required. Client Limit Exceptions This transfer requires approval because all wires have been configured for review

For the Wire transfer to continue processing, 1 approval is required.

| Wire Transfer Summary |                           |  |
|-----------------------|---------------------------|--|
| Transfer Description: | TEST WIRE - PLEASE DELETE |  |
| Effective Date:       | 02/13/2019                |  |
| Amount:               | \$1.00                    |  |
| Reference Number:     | 6ce4089929                |  |
| Wire Number:          | Not Available             |  |
|                       | Done                      |  |

Have questions or need further clarification?

Email treasurymanagement@nicoletbank.com or call the Treasury Management team at 855.451.4793